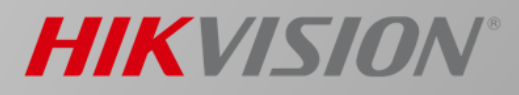

# iVMS4200アクセスコントロール 操作マニュアル

使用ソフト及びバージョン:iVMS4200\_AC(v.1.3.1.6) 使用認証端末型番及びバージョン: (DS-PT12)DS-K1TA70MI-T v.2.2.6build20200716

### iVMS-4200

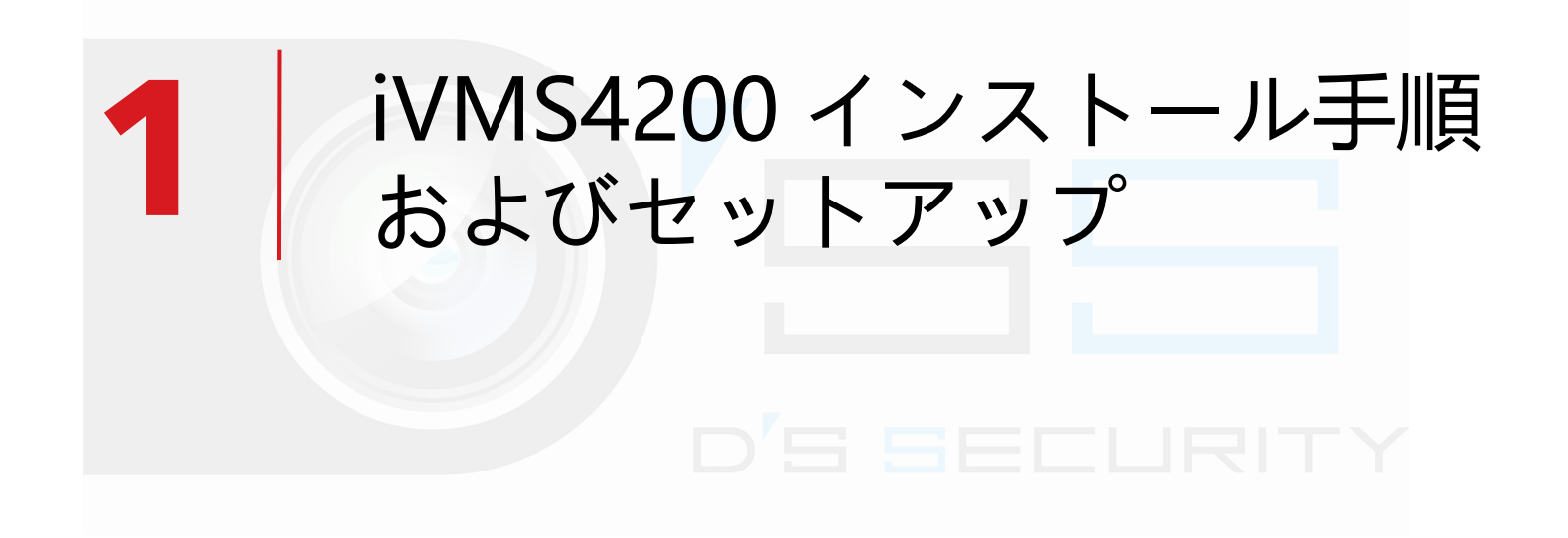

### 11 iVMS4200 インストール手順

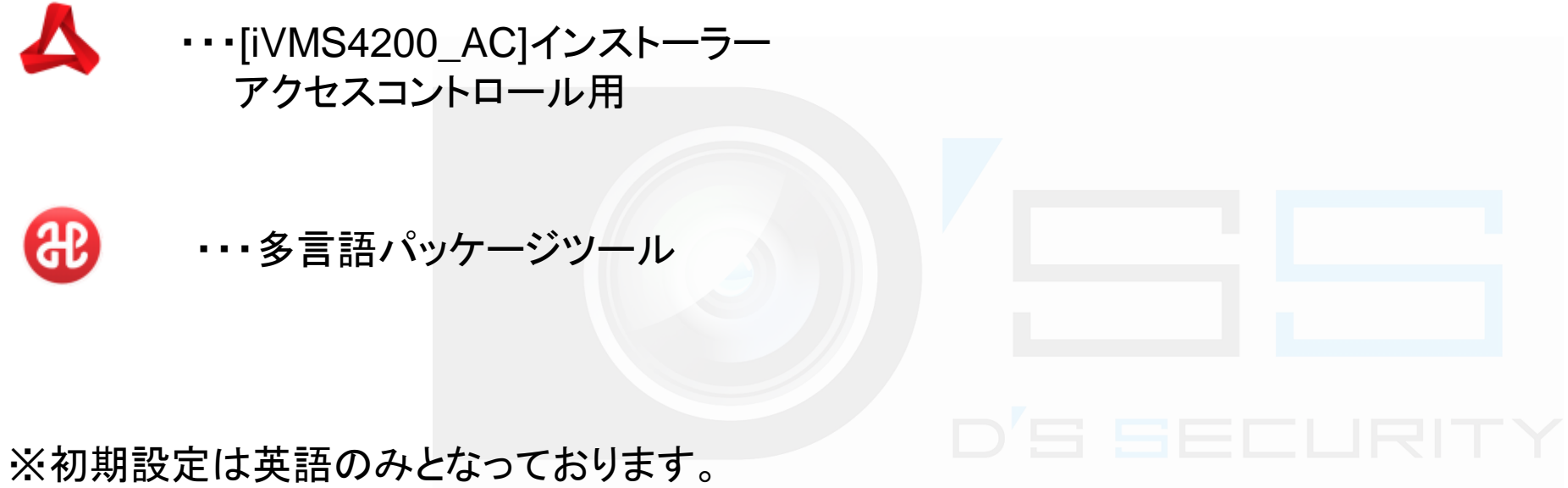

日本語に対応させるために多言語パッケージツールをインストールすることを推奨します。

### 11 iVMS4200 インストール手順

### 1. 4のアイコンをクリックしてインストールを始めます。

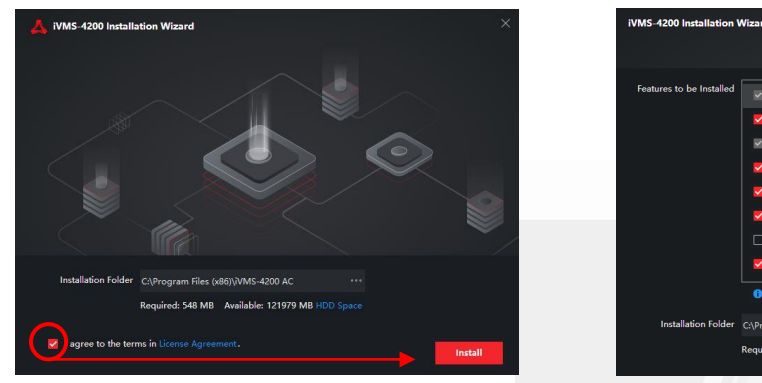

1.チェックを入れて、 [instsll]をクリックします。

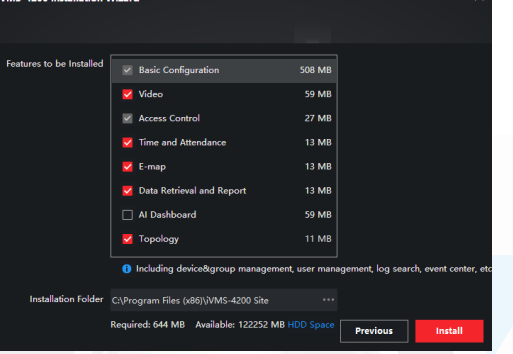

2.インストールする項目を選定します。 ※4200&VSにて表示があります。

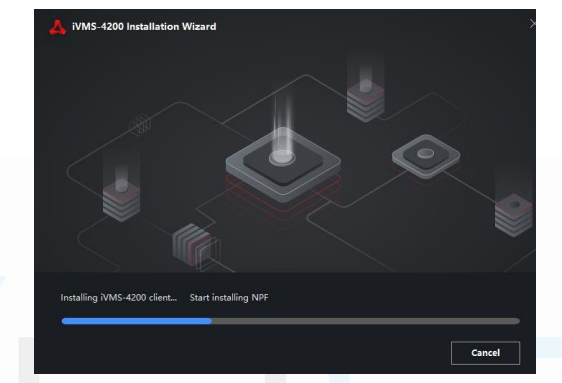

3.インストールには3~5分ほど かかります。

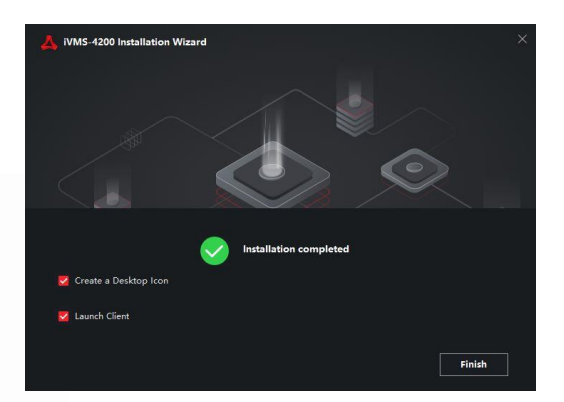

4.インストール完了です。 次は日本語化を行います。

### 2. 🕹 のアイコンをクリックしてインストールを始めます。

| Install Multilingual Package to |              | Sevelt All        |  |  |  |
|---------------------------------|--------------|-------------------|--|--|--|
| 🗹 English                       | Ελληνικά     | Nederlands        |  |  |  |
| Celtina                         | 🖂 Siovenčina | Franças           |  |  |  |
| Talaro                          | Pycouit      | C 839             |  |  |  |
| mariles                         | □ 繁禧中文       | Български         |  |  |  |
| Português                       | Español      | Pussi             |  |  |  |
| Magyar                          | Deutsch      | Hrvatski          |  |  |  |
| Suomi                           | Tiếng Việt   | ▶ 日本語             |  |  |  |
| Turkçe                          | Dansk        | Norsk             |  |  |  |
| Romând                          | Soverščina   | Siphi             |  |  |  |
| Svenska                         | Cietuvių     | Portugués(Brasil) |  |  |  |
| المروبة                         | Українська   | Bahasa Indonesia  |  |  |  |
|                                 |              |                   |  |  |  |

1.[日本語]をクリックしてチェックを入れて、 [instsll Now]をクリックします。

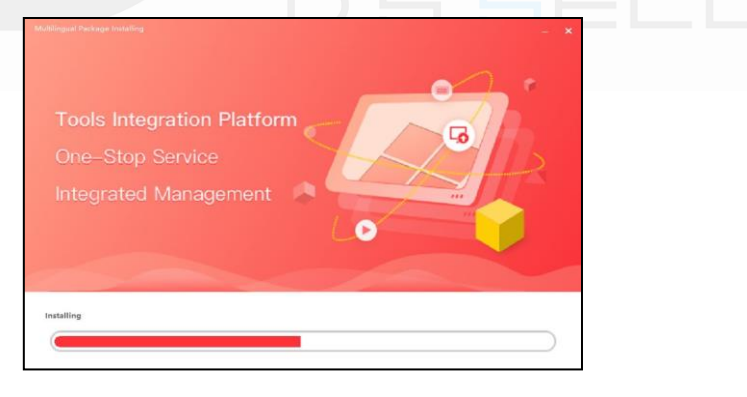

2.インストールには1~2分ほどかかります。

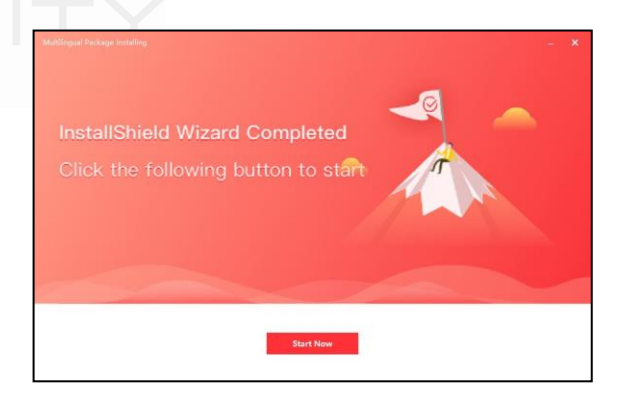

3.インストール完了です。

## 12 iVMS4200 セットアップ

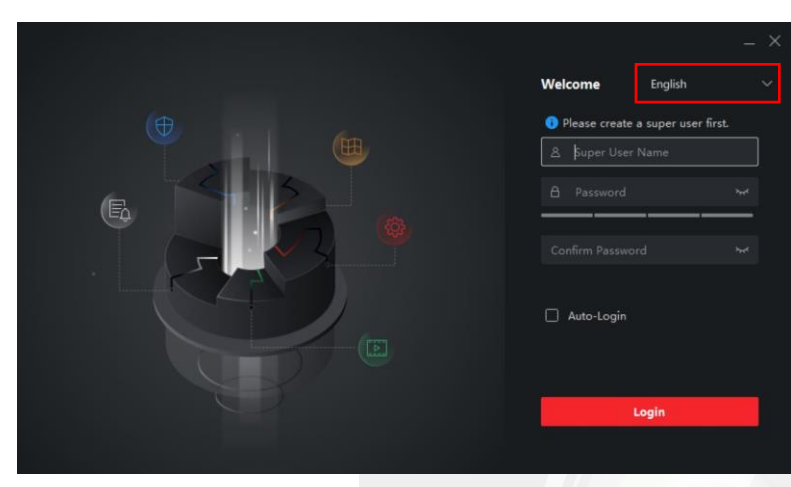

1.インストール完了後、ソフトを起動します。 ソフト起動後は英語になっているため、赤枠箇所から 日本語に切り替えを行ってください。

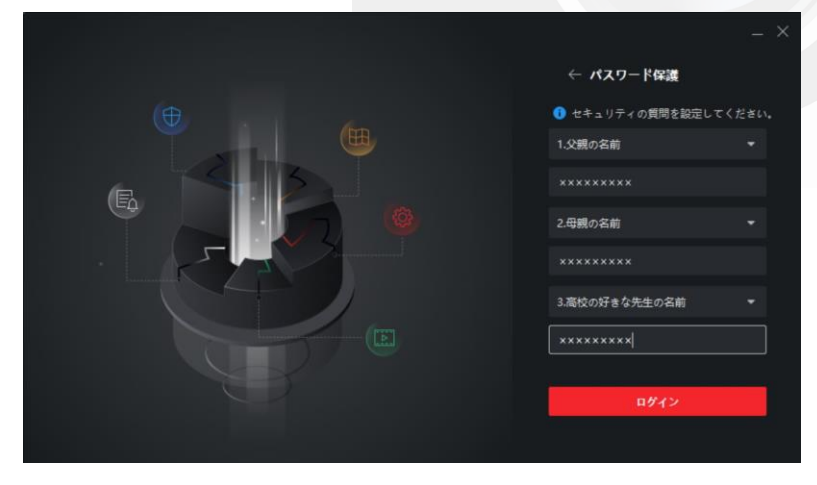

3.[セキュリティの質問を設定してください。」から 設定を行います。設定後、[ログイン]をクリックします。

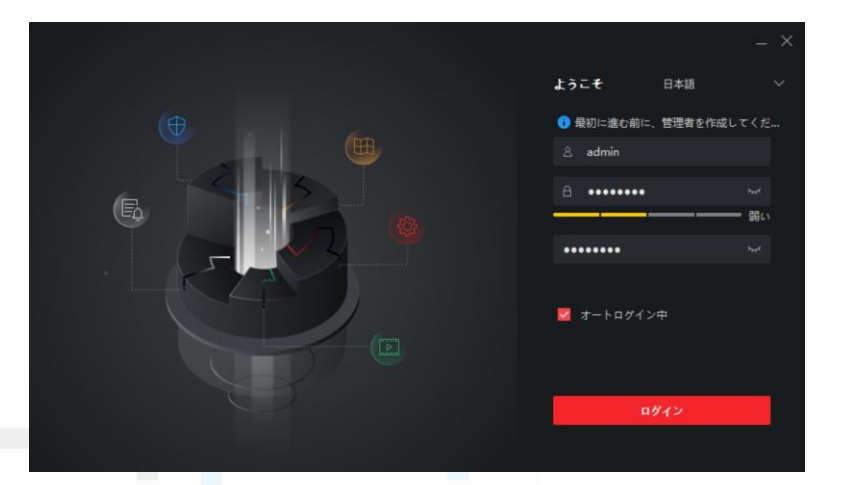

2.切り替え後、ユーザーID及びパスワードを設定し [Login]をクリックします。

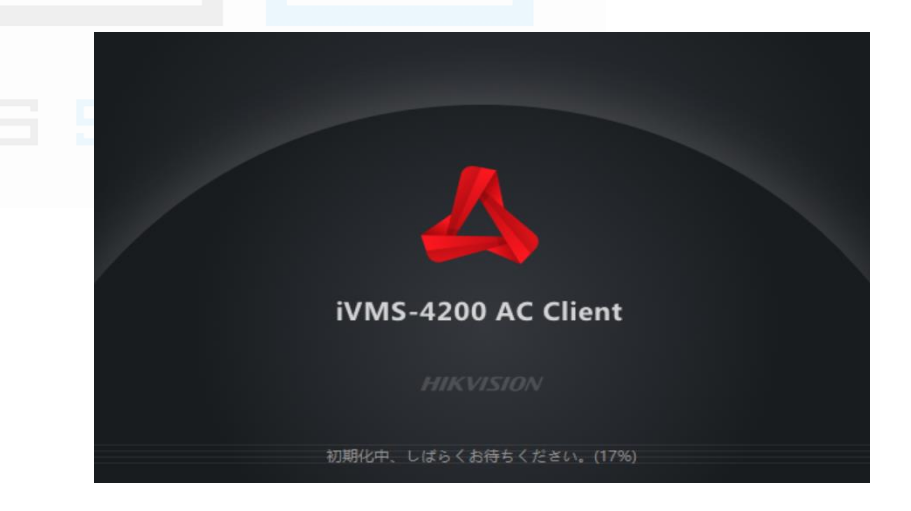

#### 4.起動するまでお待ちください。

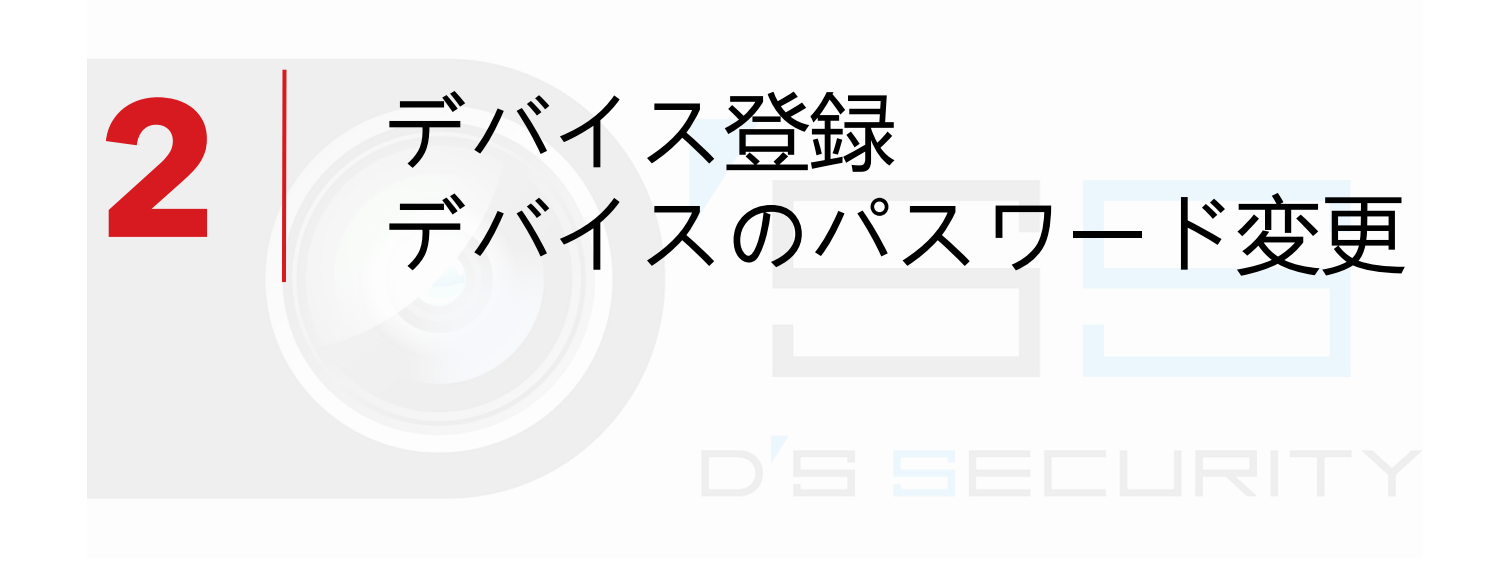

### 2.1 デバイス登録(パソコンIPアドレス設定方法)

設定 > ネットワークとインターネット > アダプターのオプションを変更する > イーサネット(右クリックでプロパティを選択) >

インターネットプロトコルバージョン4 > 次のIPを使うをクリックし、IPアドレスを入力します(認証端末のIPアドレスとは別のIPアドレスをご使用ください。) 例)認証端末のIPアドレスが[192.168.1.64] の場合、[192.168.1.64]のIPアドレス以外の[192.168.1.65]などをご使用ください。

| NASSANALÓN Office 263     Nassanal     Nacodasi     Nacodasi     Nacodasi     Nacodasi     Nacodasi     Nacodasi     Nacodasi     Nacodasi     Nacodasi     Nacodasi     Nacodasi     Nacodasi     Nacodasi     Nacodasi     Nacodasi   Nacodasi   Nacodasi </th <th>INT       Windows Ø ØØE         INTONE       INTONE         INTONE       INTONE</th> <th><ul> <li>● 10 ×</li> <li>● 10 ×</li></ul></th> | INT       Windows Ø ØØE         INTONE       INTONE         INTONE       INTONE                                                                                                    | <ul> <li>● 10 ×</li> <li>● 10 ×</li></ul> |
|----------------------------------------------------------------------------------------------------|----------------------------------------------------------------------------------------------------|----------------------------------------------------------------------------------------------------|
| (-ケキット1072017)(       ×         (-クキット700-20, K-ク32 × 41020/0+40072017)(       ×         (-ク+マット700-20, K-ク32 × 41020/0+40072017)(       ×         (-ク+マット700-20, K-ク32 × 41020/0+40072017)(       ×         (-ク+マット700-20, K-ク32 × 41020/0+40072017)(       ×         (-ク+マット700-20, K-ク32 × 41020/0+40072017)(       ×         (-ク+マット700-20, K-ク32 × 41020/0+40072017)(       ×         (-ク+マート700-20, K-ク32 × 41020/0+40072017)(       ×         (-ク+マート700-20, K-0710, K-0710, K                                                                                                    | <pre>     the state of the state of the stat</pre> |                                                                                                    |

21 デバイス登録

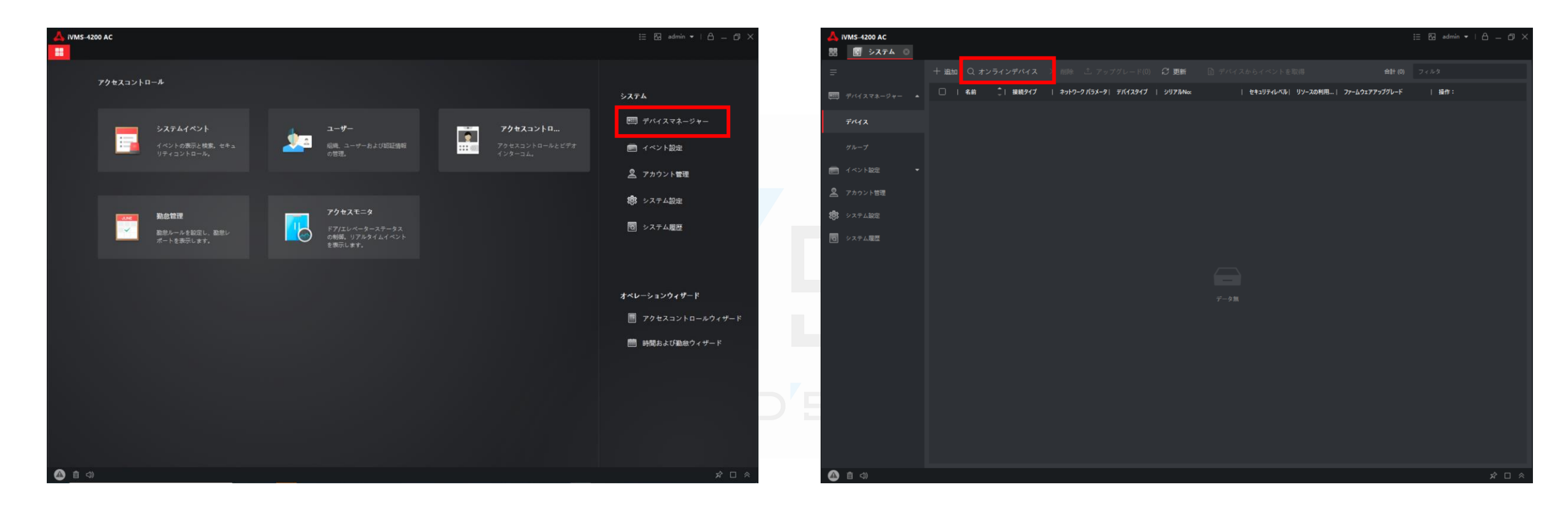

1.メインメニューから「デバイスマネージャー」をクリックします。

2.「〇、オンラインデバイス」をクリックします。

21 デバイス登録

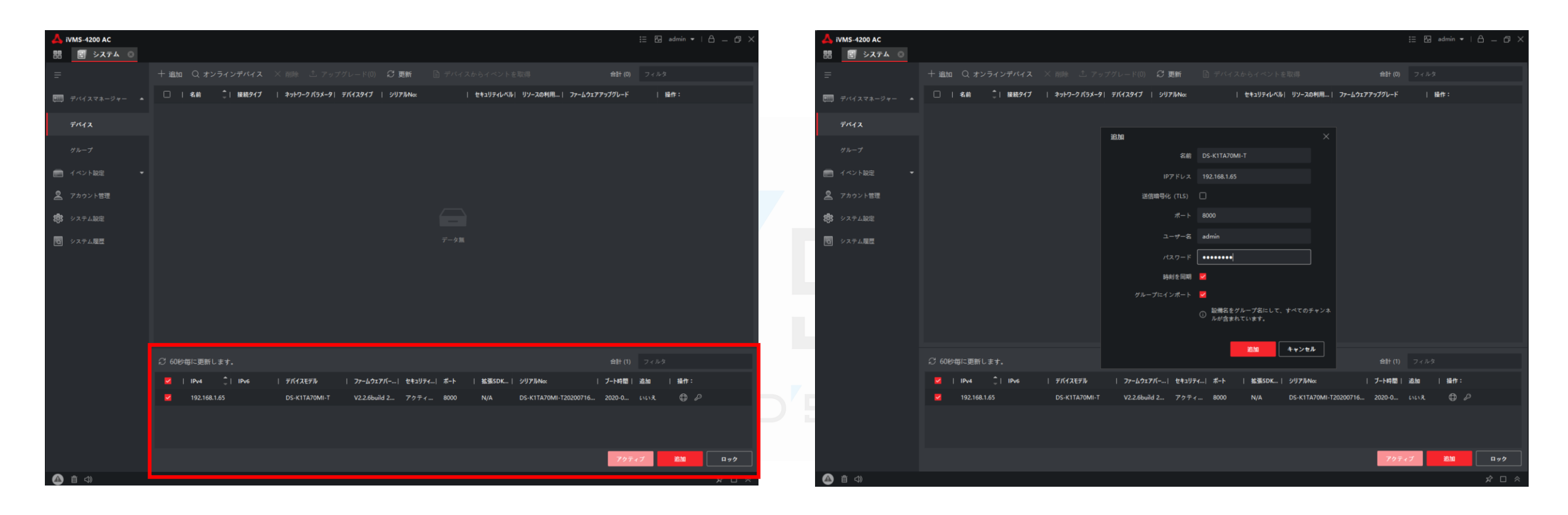

3.オンラインデバイスから登録を行うデバイスに✓を入れて 「追加」をクリックします。 4.「名前」「IPアドレス」「ユーザー名」「パスワード」を 入力後「追加」をクリックします。 ※名前は任意の名称で設定してください。 ※ユーザー名は[admin]となります。

2.1 デバイス登録

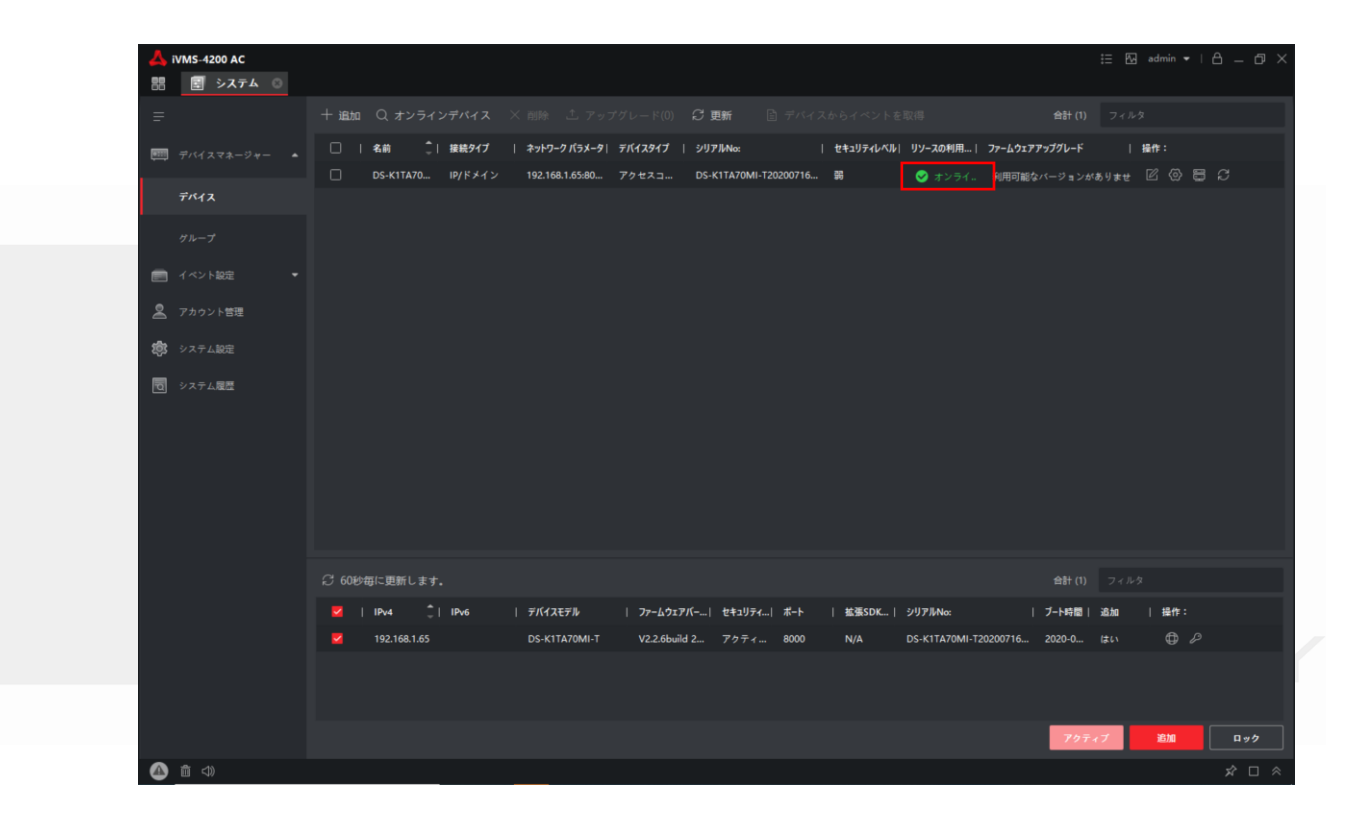

5.[リソースの利用状況」がオンラインになれば登録完了です。 ここでオフラインになる場合は<u>スライド7</u>でIPアドレスの設定を 行ってください。

22 デバイスのパスワード変更

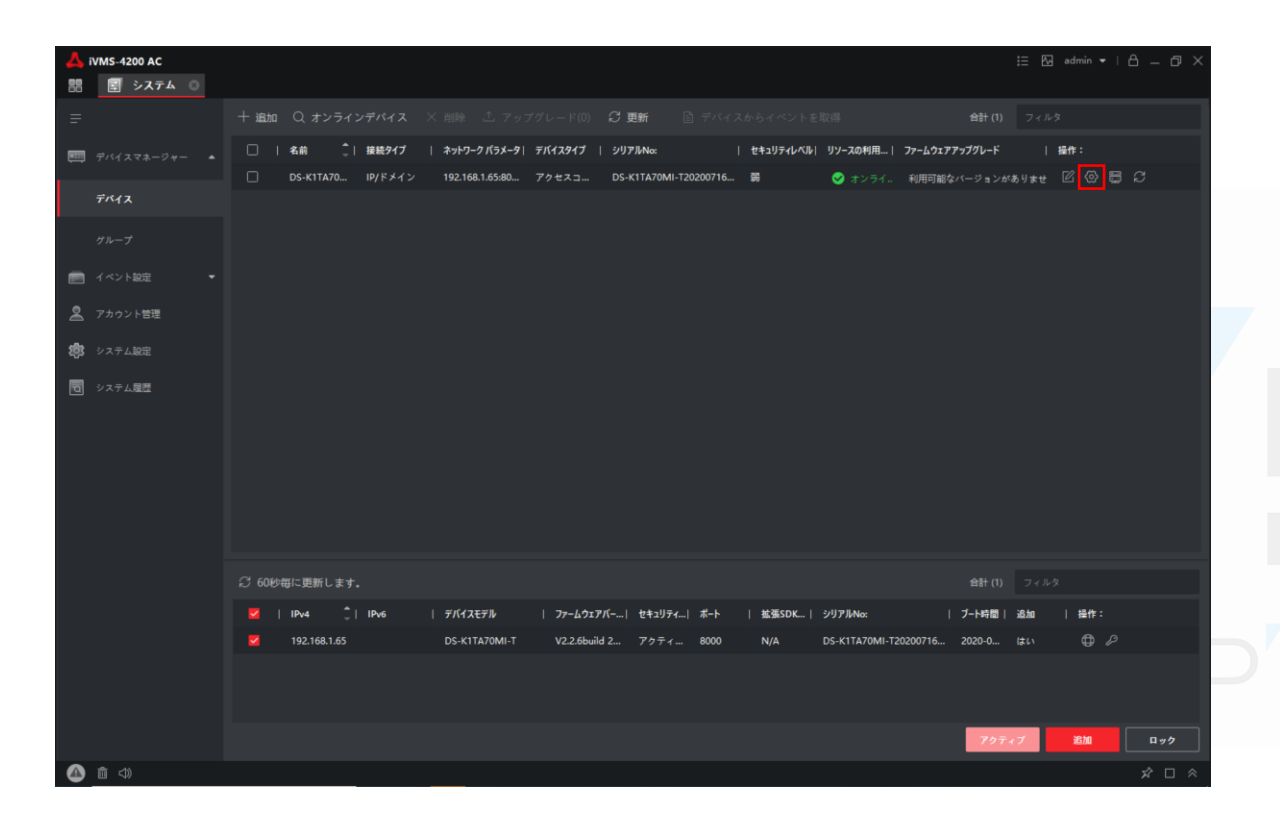

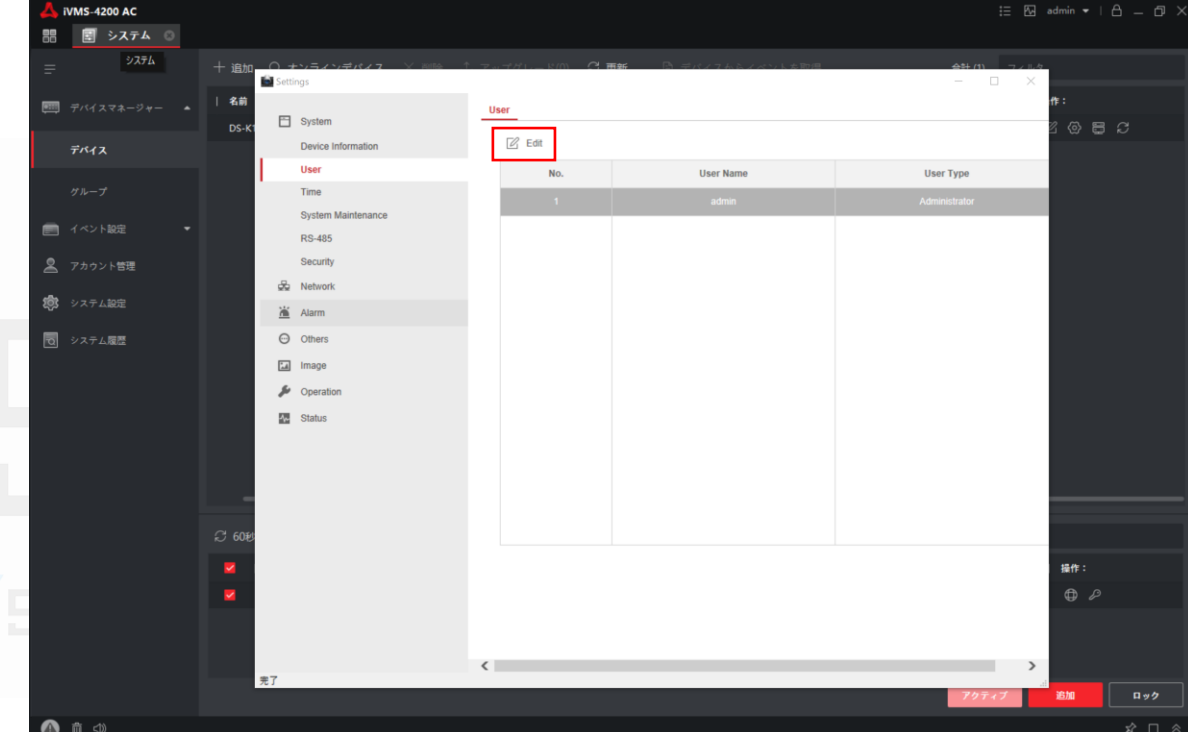

1.デバイス一覧の箇所から「⑫」マークをクリックします。 ※本体顔端末からパスワードを変更することはできません。 2.顔認証端末の設定画面にアクセス後、 [System] > [User]にアクセスします。 その後、ユーザー名をクリックして、[Edit]を クリックします。

22 デバイスのパスワード変更

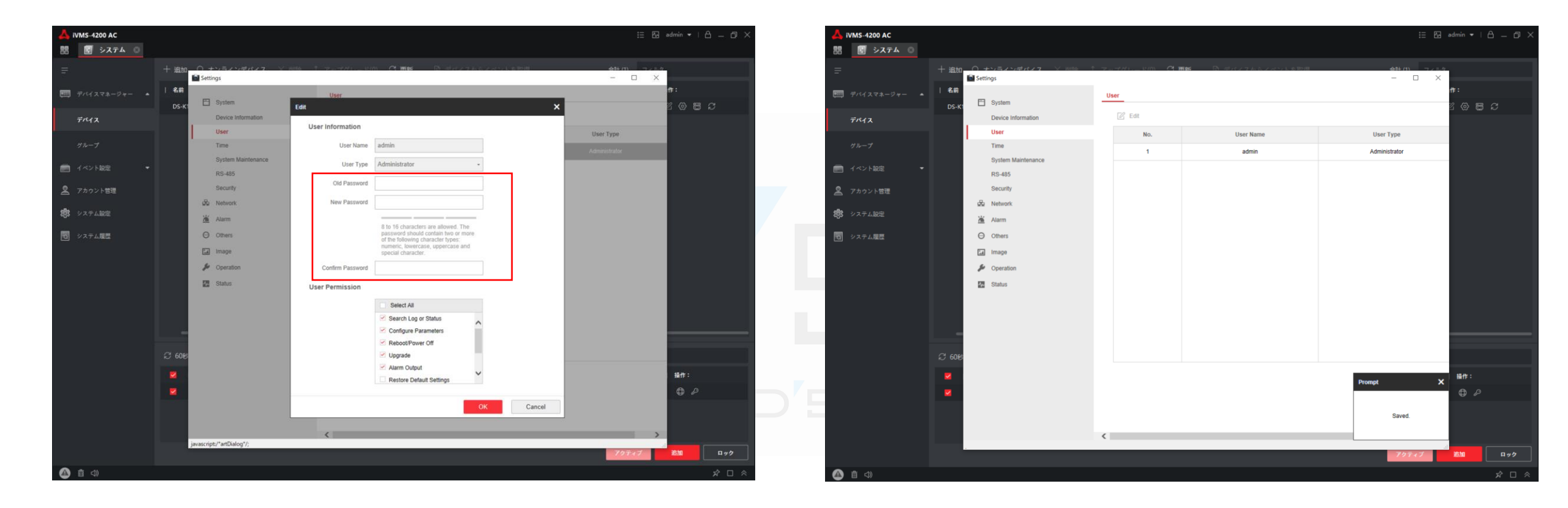

3.[Old Password]の箇所に現在使っているパスコードを入力 し、[New Password]にこれから使う新しいパスワードを入力し ます。最後に[Confirm Password]の箇所に確認用として再度 同じパスワードを入力し、[OK]をクリックします。 4.変更後、画面下部右に表示されますメッセージに[Saved]と 表示があればパスワード変更完了です。

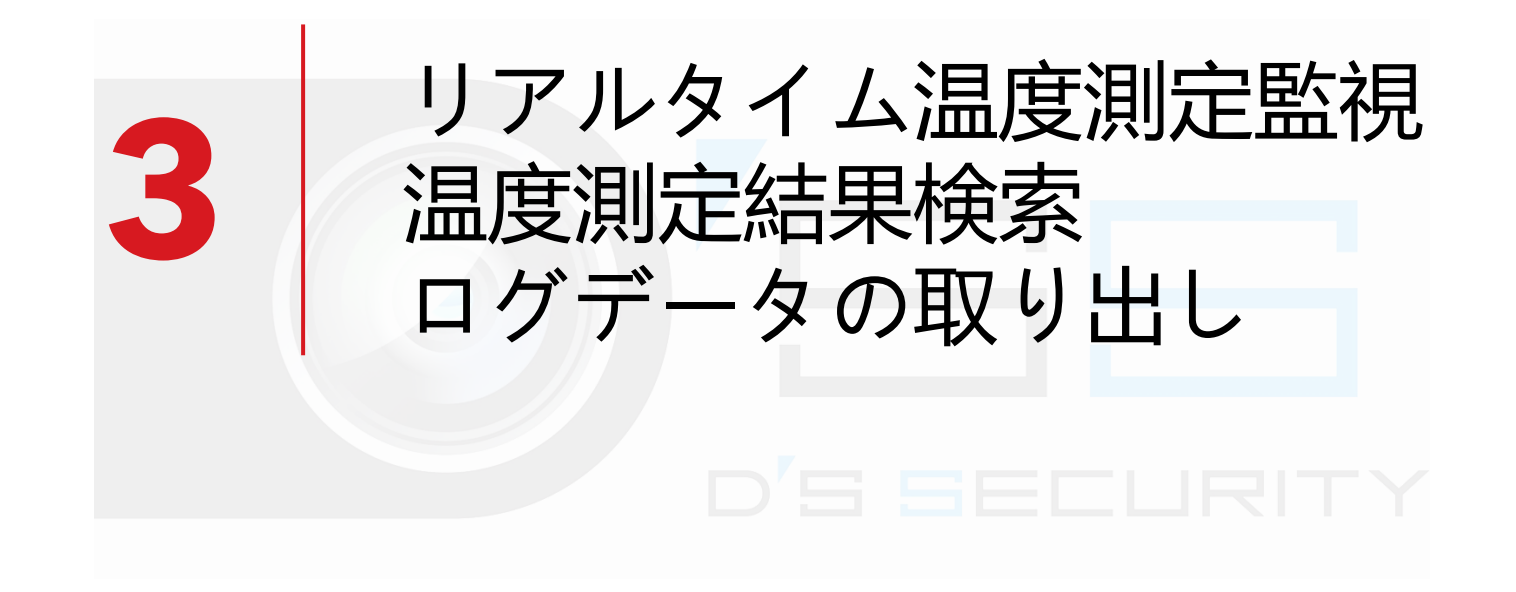

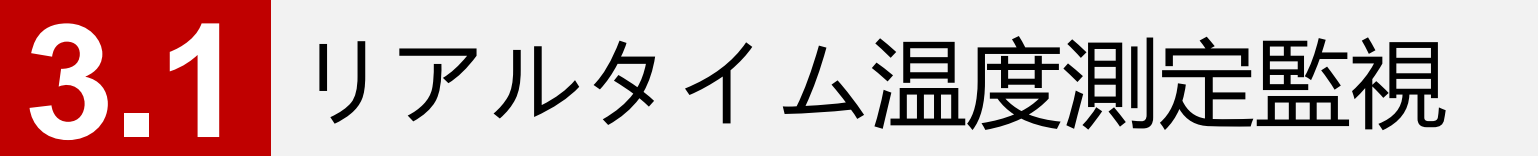

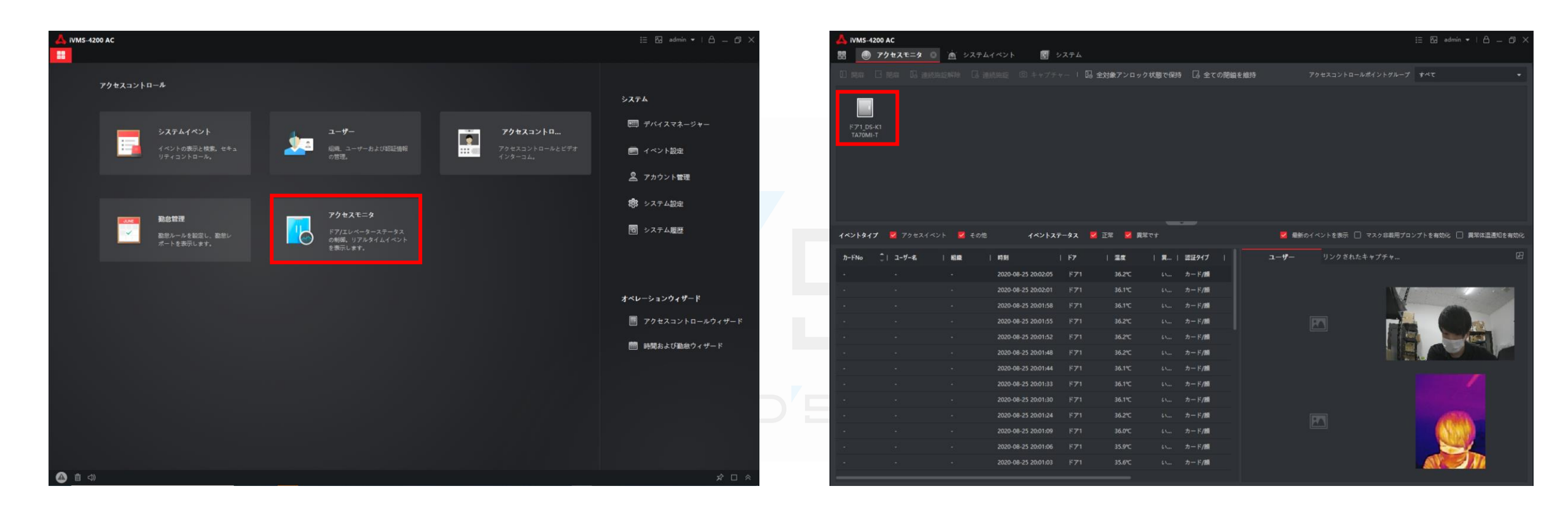

1.メインメニューから「アクセスモニタ」をクリックします。。

2.リアルタイムの温度測定結果はアクセスモニタにて表示されます。 ※赤枠の箇所にアイコンが表示されない場合次ページから 設定を行ってください。

### 3.1 リアルタイム温度測定監視(アクセスモニタ設定)

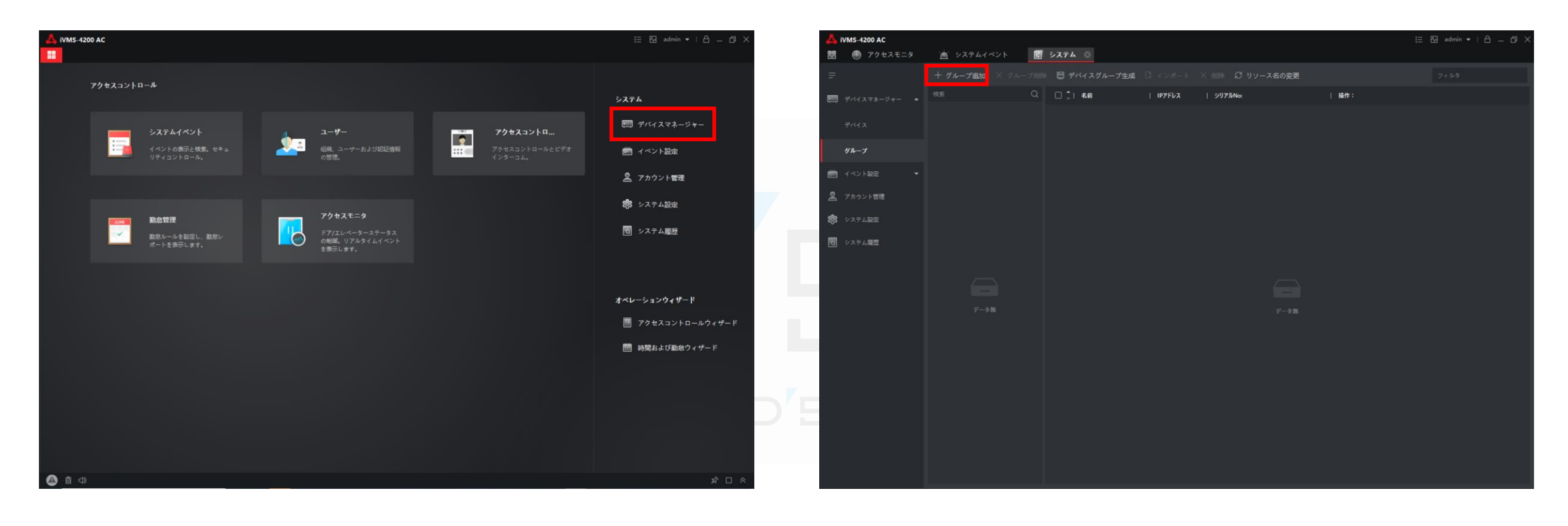

1.メインメニューから「デバイスマネージャー」に入ります。

2.[デバイスマネージャー] > [グループ] にアクセスし、 [グループ追加]をクリックします。

※スライド13にて設定が必要な場合のみこのスライドにて設定してください。設定が不要な場合スキップしてください。

### 3.1 リアルタイム温度測定監視(アクセスモニタ設定)

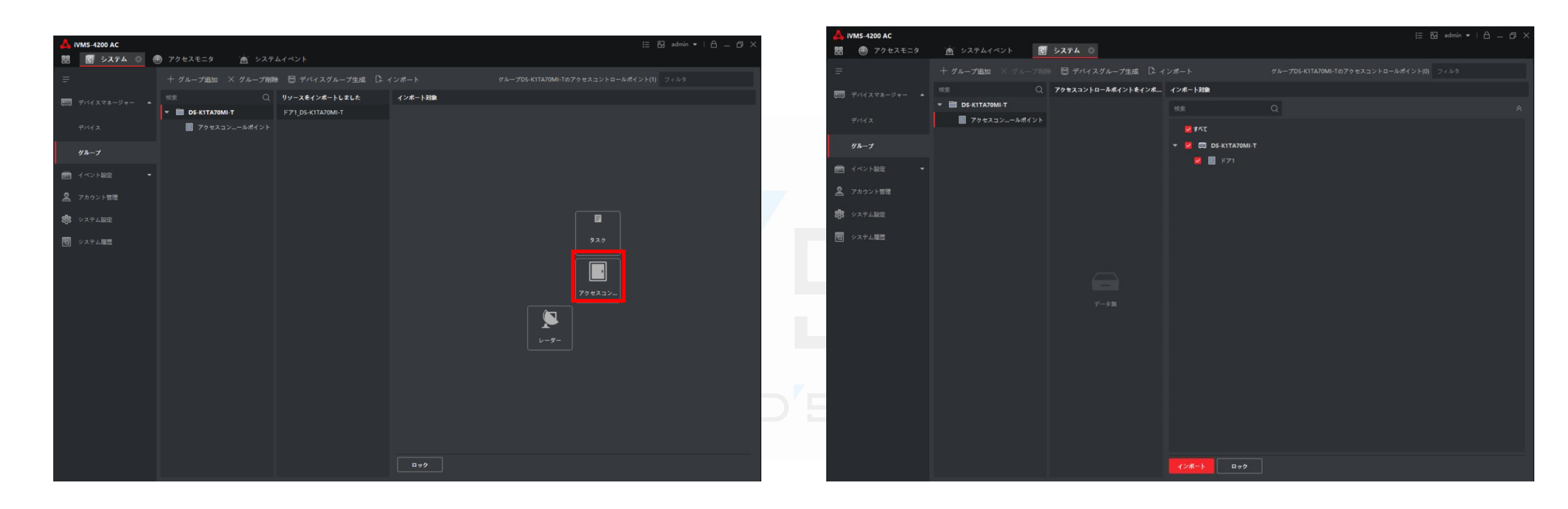

3.グループ名を設定します。 その後赤枠の「アクセスコントロールポイント」をクリックします。 4.対象のデバイスに√を入れて[インポート]をクリックして グループ登録を完了させます。

# 3.2 温度測定結果検索

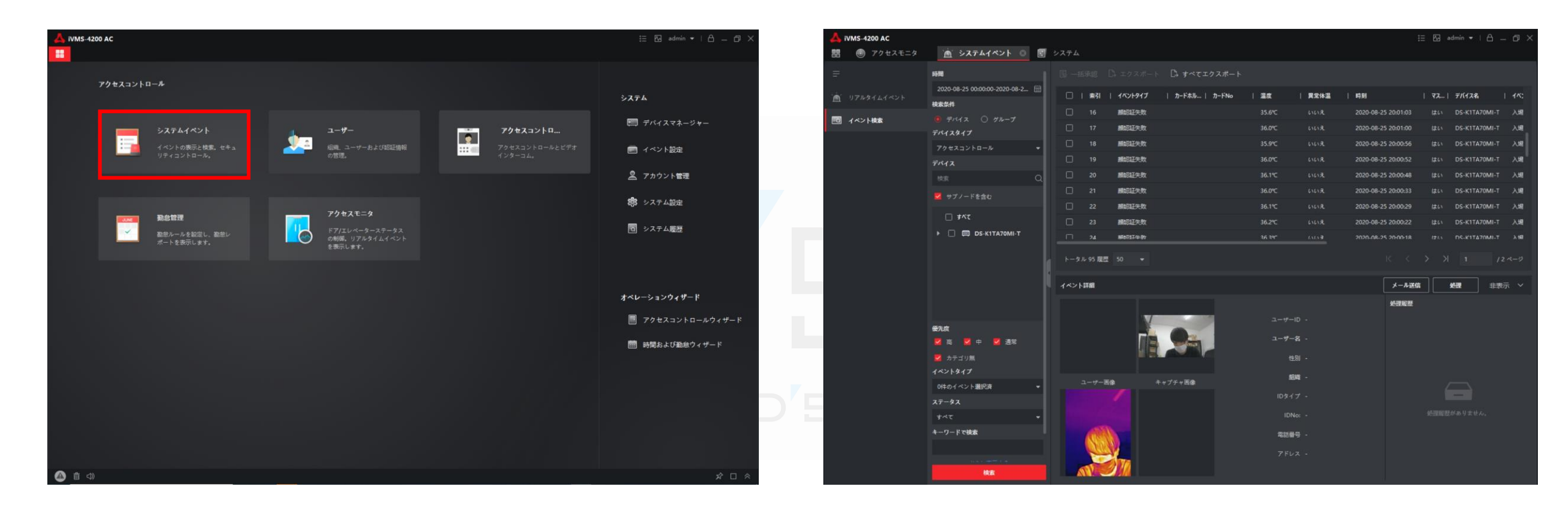

#### 1.メインメニューから[システムイベント]をクリックします。。

2.[イベント検索」から検索を行います。 [時間]にて日時を指定し、[デバイスタイプ]から[アクセスコントロール]を 選択し、[検索]をクリックします。 表示結果の箇所に過去の計測を温度を確認できます。

### 3.3 ログデータの取り出し

| 🙏 iVMS-4200 AC                        |                                                                                 |                    |                |                                |                       |                                            |         |                        | 🗄 🕅 admin             | •   合 -        | - 0 >      |
|---------------------------------------|---------------------------------------------------------------------------------|--------------------|----------------|--------------------------------|-----------------------|--------------------------------------------|---------|------------------------|-----------------------|----------------|------------|
| 問 🔄 システム 💿                            | アクセスモニタ 🙍 シス                                                                    | テムイベント             | 0              |                                |                       |                                            |         |                        |                       |                |            |
| ■ ■ ■ ■ ■ ■ ■ ■ ■ ■ ■ ■ ■ ■ ■ ■ ■ ■ ■ | 9020-08-25 00:00:00-2020-08-2 🛗                                                 | B -#               | 5年182 []<br>素引 | ・エクスポート<br><b>デバイス名</b>        | □ すべてエ・<br>1ペントライブ    | クスポート<br>  時刻                              | デバイスタイプ | オブジェクト名                | オブジェ                  | 優先度            | 11/21      |
|                                       | 岐京条件<br>● デバイス 〇 グループ                                                           | 2                  | 43<br>44       | DS-K1TA70MI-T                  | 前認証失敗                 | 2020-08-25 20:06:38                        | アクセスコ   | 入場カードリーダ1<br>入場カードリーダ1 |                       | カテゴリ無          | 入婦力        |
| Ť                                     | F/12917<br>すべて ・<br>F/12                                                        | 2                  |                | DS-K1TA70MI-T<br>DS-K1TA70MI-T | 蕭認証失敗<br>蕭認証失敗        | 2020-08-25 20:06:13<br>2020-08-25 20:05:16 |         | 入場カードリーダ1<br>入場カードリーダ1 |                       | カテゴリ無<br>カテゴリ無 | 入場力<br>入場力 |
|                                       | 地东 Q                                                                            |                    |                | DS-K1TA70MI-T<br>DS-K1TA70MI-T | 願認証失敗<br>願認証失敗        | 2020-08-25 20:05:12<br>2020-08-25 20:05:08 |         | 入場カードリーダ1<br>入場カードリーダ1 |                       | カテゴリ製<br>カテゴリ製 | 入編力<br>入編力 |
|                                       | ☐ #^₹                                                                           |                    | 49<br>50       | DS-K1TA70MI-T<br>DS-K1TA70MI-T | <b>藤認証失敗</b><br>離認証失敗 | 2020-08-25 20:02:05                        |         | 入場カードリーダ1<br>入場カードリーダ1 |                       | カテゴリ無<br>カテゴリ無 | 入場大<br>入場大 |
|                                       |                                                                                 | トータ)<br>イベント<br>画像 | 140 道盘<br>詳細   |                                |                       |                                            | 必理股歷    | メール送信                  | 2 21<br>1. <u>468</u> |                | 示 ~        |
| -<br>-<br>-<br>-                      | HAR<br>■ 高 ■ 中 ■ 通常<br>■ カテゴリ馬<br>ペントタイプ<br>Official イント選択病 ■<br>ドデータス<br>まべて ■ |                    |                |                                |                       |                                            |         |                        |                       |                |            |

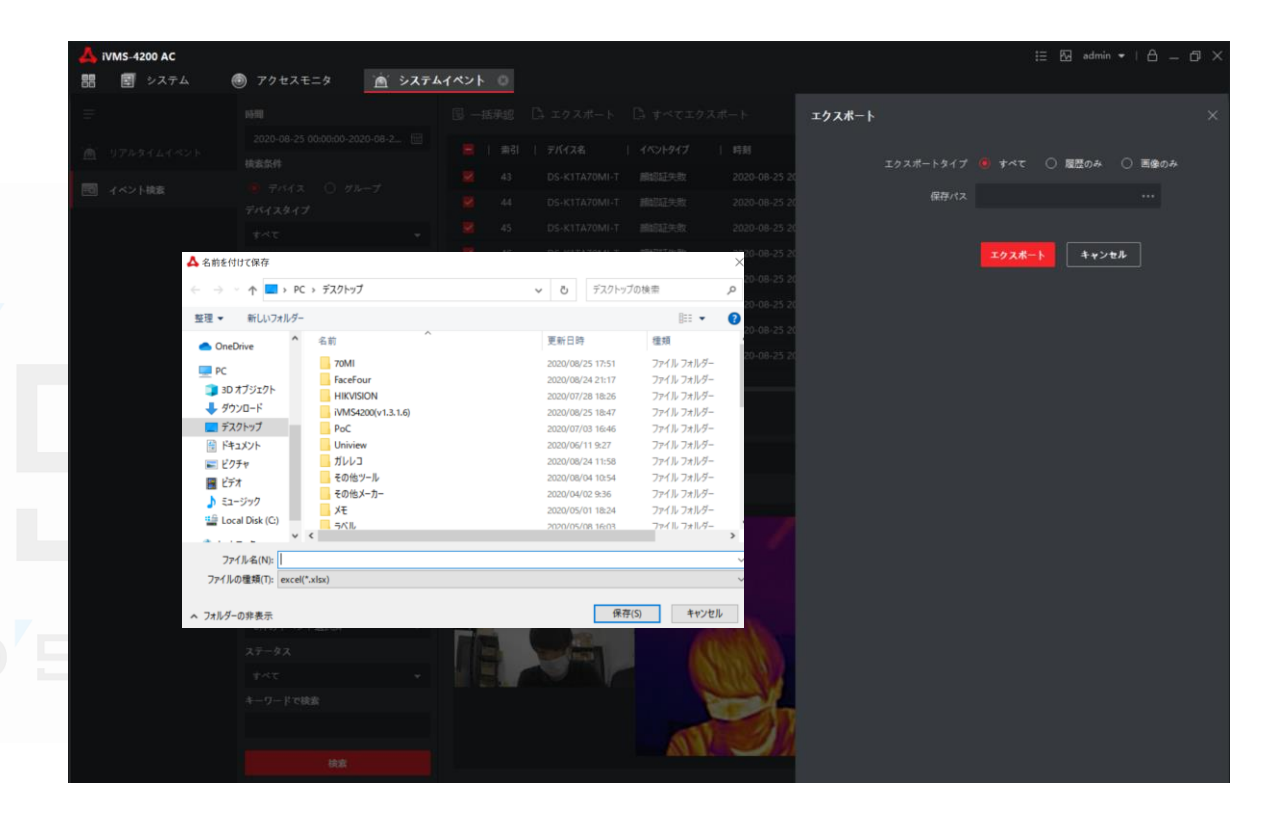

1.個別でデータを取り出す場合は、取り出しを行うデータに✓ を入れて[エクスポート]をクリックします。 すべてのデータを取り出す場合は、[すべてエクスポート]から 取り出しを行います。 2.[エクスポートタイプ]から[すべて][履歴のみ][画像のみ]を選択し後、 保存パスから[...]をクリックし保存先を指定します。 保存先を選択後、[エクスポート]をクリックしてデータを保存します。 ※履歴=ログデータ(csv,xlsx) 画像=キャプチャ写真(jpg) すべて=ログデータとキャプチャ写真